# Verwalten von Endpunkten über PCP ohne Endbenutzerzuordnung in CUCM

### Inhalt

Einführung Voraussetzungen Anforderungen Verwendete Komponenten Konfigurieren Überprüfen Von Prime Collaboration Provisioning Über CallManager Fehlerbehebung Zugehörige Informationen

## Einführung

In diesem Dokument wird das Verfahren zum Zuweisen der Endpunkte in Prime Collaboration Provisioning (PCP) beschrieben, die nicht den Endbenutzern in Cisco Unified Communications Manager (CUCM) zugeordnet sind.

### Voraussetzungen

#### Anforderungen

Cisco empfiehlt, über grundlegende Kenntnisse über PCP zu verfügen.

#### Verwendete Komponenten

Die Informationen in diesem Dokument basieren auf den folgenden Software- und Hardwareversionen:

- PCP-Version 12.3
- Mozilla Firefox 55.0

Die Informationen in diesem Dokument wurden von den Geräten in einer bestimmten Laborumgebung erstellt. Alle in diesem Dokument verwendeten Geräte haben mit einer leeren (Standard-)Konfiguration begonnen. Wenn Ihr Netzwerk in Betrieb ist, stellen Sie sicher, dass Sie die potenziellen Auswirkungen eines Befehls verstehen.

### Konfigurieren

Schritt 1: Melden Sie sich bei PCP an, und navigieren Sie zu Administration > Advanced Provisioning > Manage Endpoints (Verwaltung > Erweiterte Bereitstellung > Endgeräte verwalten). Schritt 2: Wählen Sie den Anrufprozessor aus, und klicken Sie auf Endgeräte ohne zugeordneten Benutzer suchen.

Manage Endpoints Without Associated User

| Call Processor            | CUCM-CiscoUnifiedCM   | •                   |
|---------------------------|-----------------------|---------------------|
| Model                     | Select                | •                   |
| MAC Address / Device Name |                       |                     |
|                           | Search Endpoints With | out Associated User |

Schritt 3: Wählen Sie den erforderlichen Endpunkt aus, der einem bestimmten Benutzer zugeordnet ist (siehe Bild).

| End | points without    | Associated Us | iers                 |                        |          |               | Sei             | ected 1 / Tota |
|-----|-------------------|---------------|----------------------|------------------------|----------|---------------|-----------------|----------------|
| ×   | Delete Selected E | Indpoints     | A Last Delete Status | Export Selected Endpoi | ints     | 38 Show       | Quick Filter    |                |
| ۲   | Device Name       | Endpoint M    | Endpoint Description | Lines                  | Clusters | Assign Select | ed Endpoints to | User           |
| V   | BAT20703A5        | Cisco 8851    | sitebone             |                        | CUCM-C   | iscoUnifiedCM |                 |                |
|     | BOTHQONE          | Cisco Dual M  | hq one hqone         | 904                    | CUCM-C   | iscoUnifiedCM |                 |                |
|     | SEP1111AA         | Cisco 8851    | SEP1111AAAA1111      |                        | CUCM-C   | iscoUnifiedCM |                 |                |

Schritt 4: Klicken Sie auf Ausgewählte Endpunkte Benutzer zuweisen.

Schritt 5: Ordnen Sie Benutzer dem ausgewählten Endpunkt zu, wie im Bild gezeigt.

Select User for 1 selected endpoint(s) Only users from the same CUCM cluster(s) as the endpoint(s) selected are displayed.

|   |              |           | Show     | Quick Filter |
|---|--------------|-----------|----------|--------------|
|   | User ID      | Last Name | Roles    | Domain       |
| ۲ | hqone        | Lab       | Employee | LABDOMAIN-UC |
| 0 | hqone@uc.com | Lab       | Employee | LABDOMAIN-UC |

Schritt 6: Klicken Sie auf Speichern.

### Überprüfen

Im Folgenden finden Sie die Schritte, um zu überprüfen, ob der Endpunkt dem Benutzer erfolgreich zugeordnet wurde.

#### Von Prime Collaboration Provisioning

- 1. Klicken Sie unter **Benutzerbereitstellung** auf **Hinzufügen**, und aktivieren Sie das Kontrollkästchen für den Benutzer, der dem Endpunkt zugeordnet ist.
- 2. Klicken Sie unter Aktionen auf Benutzer synchronisieren.

| I   Us | ser Provisioning                                                                                   |                         | User Information                           | User Location                                                                                                    |                                                                                                    |                                  |
|--------|----------------------------------------------------------------------------------------------------|-------------------------|--------------------------------------------|----------------------------------------------------------------------------------------------------|----------------------------------------------------------------------------------------------------|----------------------------------|
|        | Add Edit = 0<br>User ID<br>hqone<br>hqone@uc.com<br>hqtwo@uc.com<br>shqtwo@uc.com<br>shqtwo@uc.com | for a user to<br>Delete | Self-Provisioning I<br>Prime Colla<br>Lasi | User ID<br>Domain<br>Last Name<br>First Name<br>Middle Name<br>Phone Number<br>Email<br>D/Meeting Number<br>aboration Self-Care<br>Roles | hqone<br>LABDOMAIN-<br>Lab<br>hqone<br>I hqone@uc.com<br>Disabled<br>8851-UserRole<br>Jabber-Role<br>r Sep 26, 2017 | UC<br>m<br>-UC<br>11:56:08 +0530 |
|        | sitebone                                                                                           | 0                       | Actions                                    | A Unlock Volce                                                                                                    | mail 🍌 A                                                                                                    | dd User to Unified CM only       |

#### Bestätigen Sie, dass der Endpunkt zugeordnet ist.

| hqon    | e Lab (hqone)     | 0                      |   |                          |     | 00                | ✓2 <mark>8</mark> 0 | Orders •     |
|---------|-------------------|------------------------|---|--------------------------|-----|-------------------|---------------------|--------------|
| Service | Details           |                        |   |                          |     |                   |                     | Total 10 💭   |
| C P     | rovision Services | Custom Services Wizard |   |                          |     | Show              | Quick Filter        | × 7          |
|         | Service Name      |                        |   | Provisioned Service Area | Pro | cessor            | Last Update         |              |
|         |                   |                        |   |                          |     |                   |                     |              |
|         | Enable SoftPhon   | e Support              | Ø |                          | CU  | CM-CiscoUnifiedCM | Sep 25, 2017 21     | :10:52 +0530 |
|         | Endpoint (Cisco   | 7941: SEP0022555D0A77) | Ø |                          | CU  | CM-CiscoUnifiedCM | Sep 25, 2017 21     | :10:51 +0530 |
| 23      | - Line (901 HQ    | Phone 1)               | Ø |                          | CU  | CM-CiscoUnifiedCM | Sep 25, 2017 21     | :10:51 +0530 |
|         | Endpoint (Cisco   | 8851: BAT20703A5F7000) | 0 |                          | CU  | CM-CiscoUnifiedCM | Sep 25, 2017 21     | :10:51 +0530 |
|         | Endpoint (Cisco   | 8851: BAT20703A5F7001) | Ø |                          | CU  | CM-CiscoUnifiedCM | Sep 25, 2017 23     | 48:09 +0530  |

#### Über CallManager

Schritt 1: Melden Sie sich bei der CallManager-Administratorseite an.

- 1. Navigieren Sie zu **Benutzerverwaltung > Endbenutzer**.
- 2. Suchen Sie nach dem Endbenutzer, und klicken Sie auf die Benutzer-ID.
- 3. Überprüfen Sie die Geräteinformationen, und stellen Sie sicher, dass das Endgerät unter kontrollierten Geräten steht.

Device Information
 Controlled Devices

BAT20703A5F7000 BAT20703A5F7001 CSFHQONE901 SEP0022555D0A77 SEP1C1D862F4122

Device Association Line Appearance Association for Presence

Schritt 2: Navigieren Sie zu Gerät > Telefon.

- 1. Suchen Sie den Endpunkt, und klicken Sie darauf.
- 2. Bestätigen Sie unter Geräteinformationen die Benutzer-ID des Eigentümers.

| Owner          | <ul> <li>User          Anonymous (Public/Shared Space)</li> </ul> |   |  |  |  |
|----------------|-------------------------------------------------------------------|---|--|--|--|
| Owner User ID* | hqone                                                             | 0 |  |  |  |
|                |                                                                   | _ |  |  |  |

### Fehlerbehebung

Von PCP 12.X aus gibt es keinen Zugriff auf CLI/SSH als Root.

Wenn weiterhin Probleme auftreten, wenden Sie sich an das Cisco Technical Assistance Center (TAC).

### Zugehörige Informationen

- <u>Cisco Prime Collaboration-Bereitstellung</u>
- Erfassen Sie ShowTech-Protokolle über die Benutzeroberfläche von Prime Collaboration Provisioning.
- Technischer Support und Dokumentation Cisco Systems